GO TO SVCM.IN SITE

SELECT LOGIN - EKYC

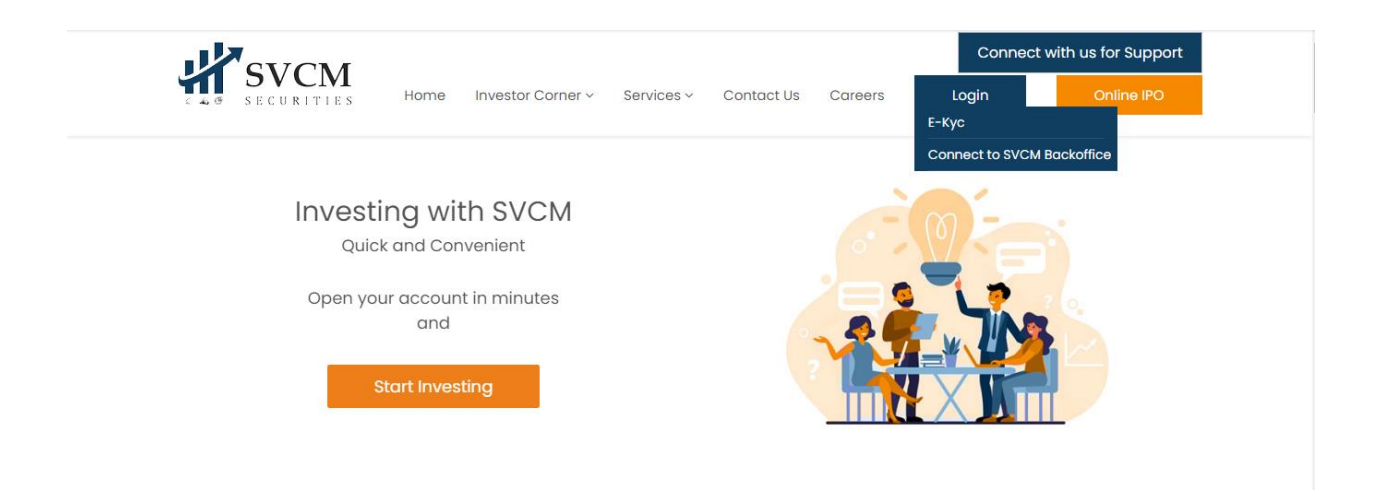

https://www.svcm.in

GO TO NEW REGISTRATION

ENTER YOUR NAME AS PER PAN CARD / PAN SITE

ENTER YOUR EMAIL ID THEN ENTER CLIENT MOBILE NO.

SET PASSWORD:- (FORMAT: ATLEAST 1 UPPPERCASE, 1 LOWECASE, 1 SYMBOLIC AND 1 NUMERIC CHARCTER )

THEN CLICK - I HEREBY GIVE MY CONSENT FOR ABOVE.

THEN REGISTERED

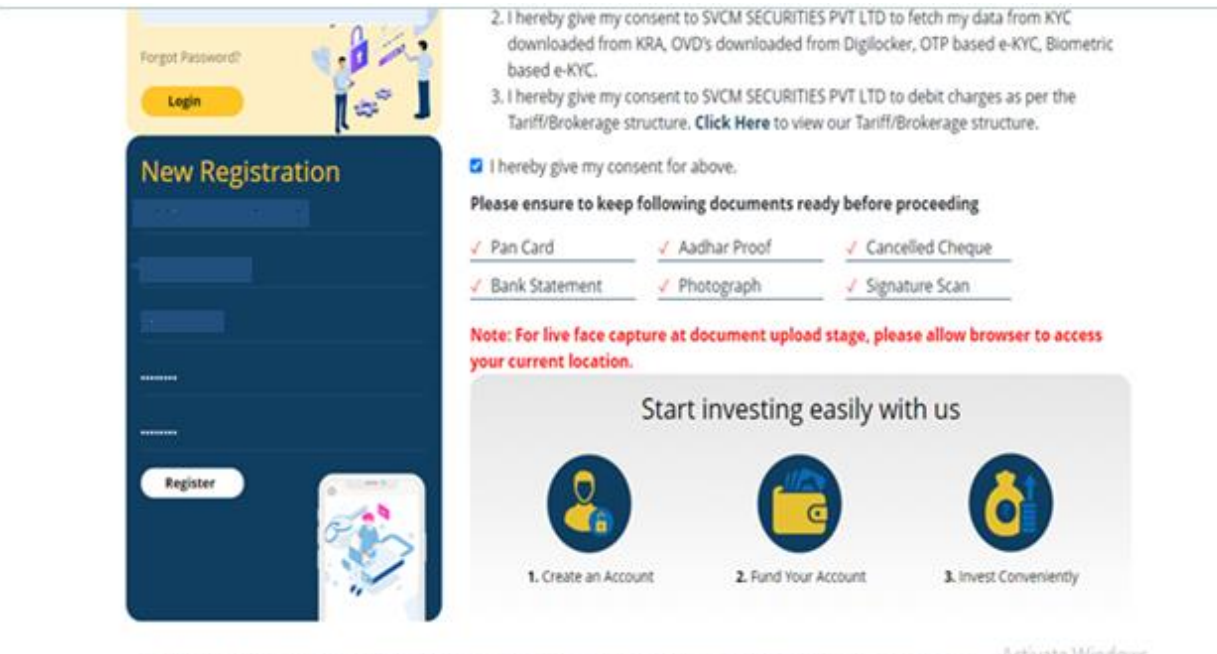

Citic U85990MH2019PTC326601. SEBI Regin, No.: INZ000293732- BSE Member ID: 6737. NSE Member ID: 90216. MCK Member ID: 56865. CDSL SEBI Reg. No.: INZ000293732- BSE Member ID: 6737. NSE Member ID: 90216. MCK Member ID: 56865. CDSL SEBI Reg. No.: ACMUNET WINDOWS. DP ID: 12091200. AMRI Regin. No.: ARN-158146

#### THEN CLICK ON OK

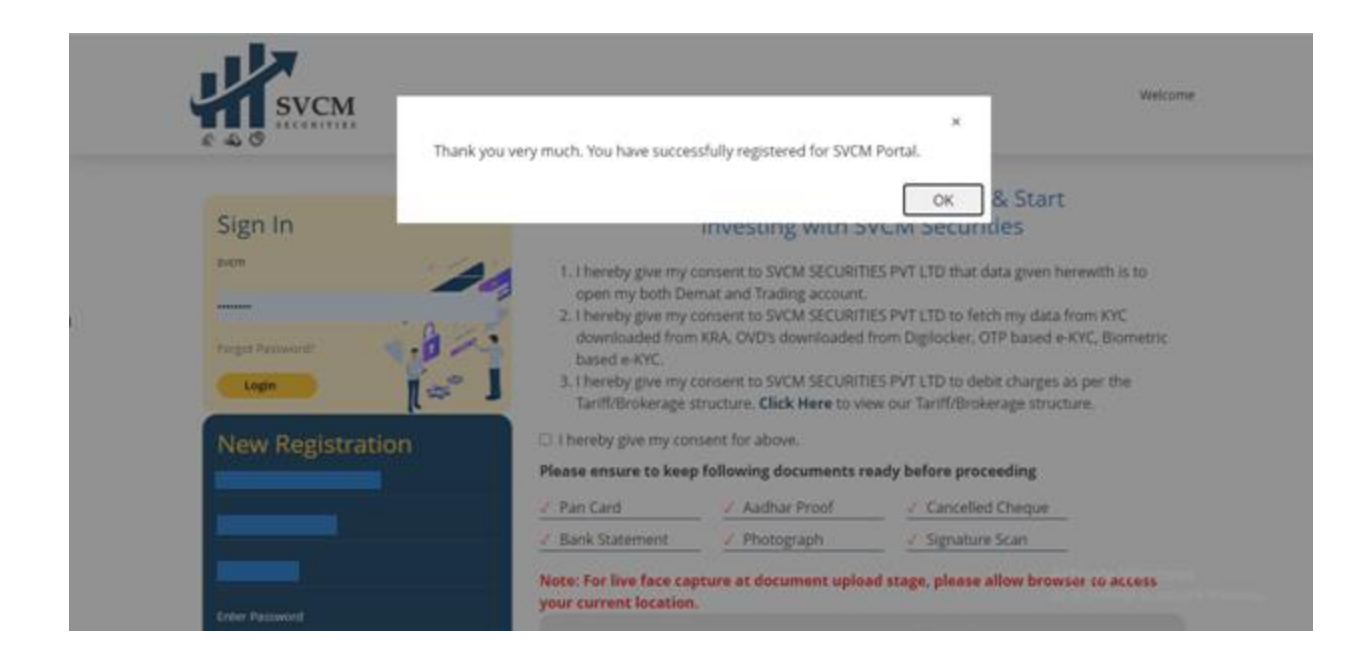

#### ENTER MOBILE OTP & EMAIL OTP (BOTH OTP)

| Open Your Account Instantly With                                                                                |                                                                                          |                                               |
|----------------------------------------------------------------------------------------------------|------------------------------------------------------------------------------------------|-----------------------------------------------|
| We have sent an OTP for validation to your<br>OTP you have received and proceed.                                | registered mobile number and email. Please enter here the 4 Di                           | git                                           |
| xxxx                                                                                                    |                                                                                          |                                               |
| 8                                                                                                    |                                                                                          |                                               |
| <ol> <li>I hereby give my consent to SVCM SECURITIE<br/>Account.</li> </ol>                                     | IS PVT LTD that data given herewith is to open my Trading & Demut                        |                                               |
| <ol> <li>I hereby give my consent to SVCM SECURITIE<br/>downloaded from Digliocker. OTP based e-KYC.</li> </ol> | S PVT LTD to fetch my data from KYC downloaded from KRA, OVD's<br>Biometric based e-KYC. | Activate Windows<br>On to Settings to activat |
| 3.1 hereby authorize and give my consentNSDL                                                                    | e-Governance infrastructure Limited (NSDL e-Gov) to                                      |                                               |
|                                                                                                    |                                                                                          |                                               |

#### THEN PROCEED

| the give my consent to SVCM SECURITIES PVT LTD that data given berewith it to open my Trading & Demat                                                                                                    |
|----------------------------------------------------------------------------------------------------|
| na film uit noinear a taran terratur attar a ann ann film una ann a taran taran terratur.                                                                                                    |
| by give my consent to SVCM SECURITIES PVT LTD to fetch my data from KVC downloaded from KRA, GVDs<br>ided from Diglocker, OTP based e-KVC, Blometric based e-KVC.                                                                                                    |
| by authorize and give my consentNSDL e-Governance infrastructure Limited (NSDL e-Gov) to                                                                                                    |
| Use my Aadhaar / Virtual ID details (as applicable) for the purpose of DIGITALLY SIGNING OF OPENING<br>RADING/ DEMAT Accounts PORMS AND DOCUMENTSfor/with SVCM Securities Private Limeed authenticate my<br>lentity through the Aadhaar (Targeted Delivery of Financial and other Subsidies, Benefits and Services) Act. 2016<br>in the alied rules and regulations notified thereinder and for no other purpose.<br>Authenticate my Aedhaar/Virtual ID through OTP or Biomerix for authenticating my Identity through the<br>adhaar Authentication system for obtaining my e-KVC through Aadhaar based e-KVC services of UtIDAL and use<br>active transmitted that Security and confidential provided and Address) for the purpose of DIGITALLY<br>ISBNING. OF OPENING TRADING? DEMAT Accounts PORMS AND DOCUMENTSformith SVCM Securities Private<br>mitted.<br>. Lunderstand that Security and confidentiality of personal Identity data provided, for the purpose of Aadhaar<br>ased authentication is ensured by NSDL e-Gov and the data will be stored by NSDL e-Gov bill such time as<br>sectioned in guidelines from UDAI from time to time.<br>hereity give my consent to SVCM SECURITIES PVT LTD to debit charges as per the Tariff/Brokerage structure.<br>Bick Here to view our Tariff/Brokerage structure. |
| Proceed                                                                                                    |
|                                                                                                    |
|                                                                                                    |

Ge to Settings to activate Windows

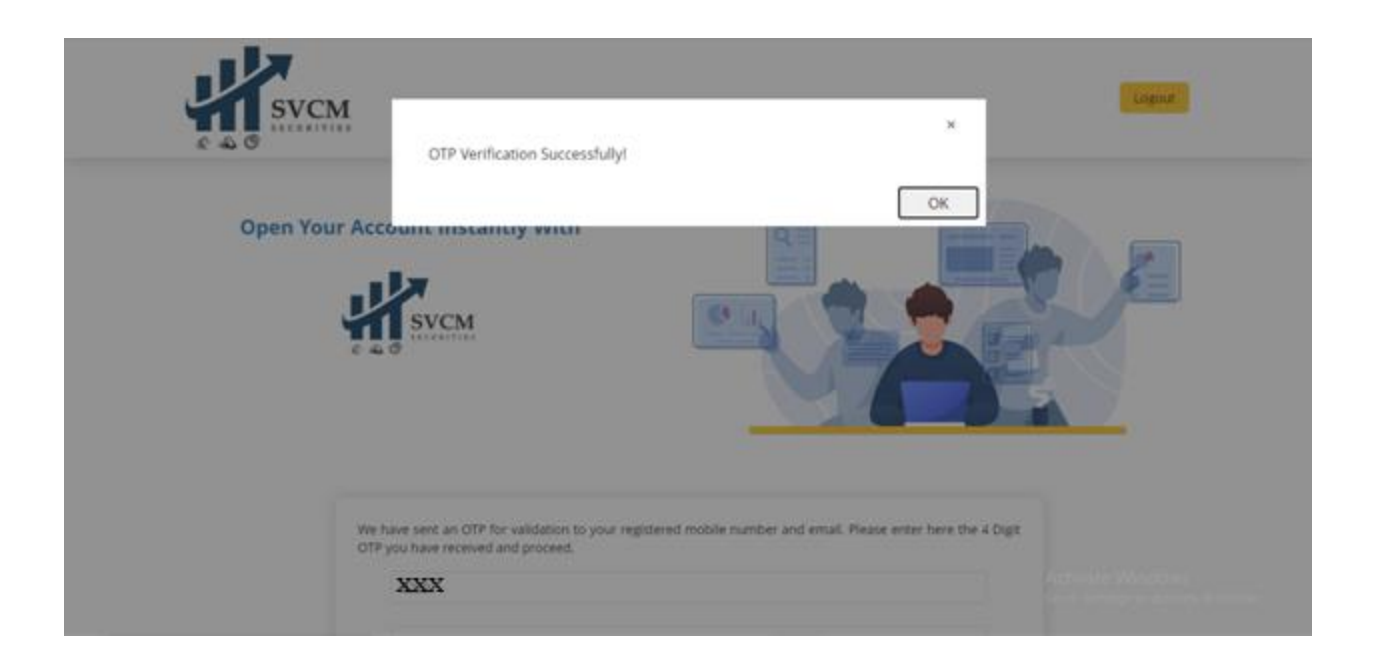

## THEN ENTER YOUR PAN NO. , AADHAR NO. & DOB

| 11                              | SVCM                                                                                                    |                                                    |
|---------------------------------|----------------------------------------------------------------------------------------------------|----------------------------------------------------|
|                                 | Your PAN XXXXX has been succesfully verified and Name is XXXX XXX XXXX                                                        | к                                                  |
|                                 | Provide your valid PAN number, Date of Birth and Adhaar number.                                                               |                                                    |
|                                 | PAN-NO                                                                                                    |                                                    |
|                                 | Enter Adhaar                                                                                                    |                                                    |
|                                 |                                                                                                    |                                                    |
|                                 |                                                                                                    |                                                    |
|                                 |                                                                                                    |                                                    |
| Cinc U65990MH2019PTC326901, SEE | II Regn. No.: INZ000293732- BSE Member ID: 6737, NSE Member ID: 90216, MCK Mem<br>DP ID: 12091200, AMPI Regn. No.: ARN-158146 | ber 10: 56865. COSL 5EBI Reg. No.: IN-DP-557-2021. |

CLICK ON OK.

#### THEN PROCEED

## YOUR DETAILS DIRECTLY FETCH FROM KRA AND IF YOU ARE NOT REGISTED WITH KRA THEN DATA SHOULD BE ENTER & AFTER ESIGN KRA REGISTRATION IS MUST.

#### ENTER TOTAL CLIENT DETAILS

|                                                                                        | PERSO                                                                                                    | NAL INF      | FORMATION                                          |                                                                                                    |
|----------------------------------------------------------------------------------------|----------------------------------------------------------------------------------------------------|--------------|----------------------------------------------------|----------------------------------------------------------------------------------------------------|
| marked are mandatory fields                                                            |                                                                                                    |              |                                                    |                                                                                                    |
| PPLICANT                                                                               |                                                                                                    |              |                                                    |                                                                                                    |
| alutation *                                                                            | First name *                                                                                                    |              | Middle name                                        | Last name                                                                                                    |
| ~                                                                                      |                                                                                                    |              |                                                    |                                                                                                    |
| PPLICANT'S FATHER / SPOUSE                                                             |                                                                                                    |              |                                                    |                                                                                                    |
| alutation *                                                                            | First name *                                                                                                    |              | Middle name                                        | Last name                                                                                                    |
| × ×                                                                                    |                                                                                                    |              |                                                    |                                                                                                    |
| PPLICANT'S MOTHER                                                                      |                                                                                                    |              |                                                    |                                                                                                    |
| alutation *                                                                            | First name *                                                                                                    |              | Middle name                                        | Last name                                                                                                    |
| . ~                                                                                    |                                                                                                    |              |                                                    |                                                                                                    |
| adhar Number *                                                                         | Date of Birth *                                                                                                    |              | Gender *                                           | Marital Status *                                                                                                |
| 00000006140                                                                            | 23-Sep-1986                                                                                                    |              | O Male  Female  Transgender                        | Married Outparticate Windows                                                                                    |
|                                                                                        |                                                                                                    |              |                                                    |                                                                                                    |
| 574444449 I TU                                                                         | to sele 1990                                                                                                    |              | 🗢 mare 🖝 ressare 🕓 statugetivet                    | 🖷 manaka 🔿 Ammanaka                                                                                             |
| itzenship *                                                                            | Residental Status *                                                                                                    |              | ⊖ mare ♥ remare ⊖ managemen.<br>Qualification *    | 🖝 meringu 🔾 yiminetingu                                                                                         |
| itzenship *                                                                            | Residental Status *                                                                                                    | ~            | Qualification *                                    | Time inter University                                                                                           |
| Rizenship *                                                                            | Residentali Status *                                                                                                    | ~            | ○ mare ♥ ressare ○ statugetives<br>Qualification * | 🖷 пактира 🕓 откластира                                                                                          |
| itizenship *                                                                           | Residental Status *                                                                                                    | ~            | Qualification *                                    | Time ingu 🥥 kiningingk                                                                                          |
| itizenship *                                                                           | Residentall Status *                                                                                                    | ~            | Qualification *                                    | manned Onimatings                                                                                               |
| Itizenship *                                                                           | Residental Status *                                                                                                    | ~            | Qualification *                                    | merred O ormerred                                                                                               |
| itizenship *<br>Coupation *<br>ervice Private Sector 	Public Sector<br>Mobile Number * | Residentall Status * Government Sector Phone Number * Enter Phone Number                                                        | ~            | Qualification *                                    | Retired Homemaker Student eOIS Yes No                                                                           |
| Istzenship *                                                                           | Residentall Status * Government Sector Phone Number * Enter Phone Number                                                        | v            | Qualification *                                    | ■ merred _ commerred  Retired _ Homemaker _ Student eOIS     Yes ● No                                           |
| itzenship *                                                                            | Residental Status * Government Sector Phone Number * Enter Phone Number PROOF OF IDEN                                           | v<br>VIIIY & | Qualification *                                    | <ul> <li>■ merineu Unimerineu</li> <li>Retired (Homernaker ) Student</li> <li>eO/S</li> <li>Yes ● No</li> </ul> |
| Itizenship *                                                                           | Residental Status * Government Sector Phone Number * Enter Phone Number DPROOF OF IDEN                                          | VIIIY &      | Qualification *                                    | ■ merreu      ormerreu  Retired  Homemaker  Student e0i5 Yes  No                                                |
| itizenship *                                                                           | Residentall Status *  Government Sector  Phone Number *  Enter Phone Number  PROOF OF IDEN  ID Proof *  Aadhaar Card/Virtual ID | V<br>VIIIY & | Qualification *                                    | menneu ∪ unmmenneu  Retired ○ Homemaker ○ Student eOIS ○ Yes ● No                                               |

#### THEN ENTER YOUR ADDRESS AS PER AADHAR CARD (SPECIAL CHARCTERS ARE NOT ALLOWED)

| Address 1 *               |             | Address 2    |   | Address 3 | City / Town / Village * |
|---------------------------|-------------|--------------|---|-----------|-------------------------|
|                           |             |              |   |           |                         |
| Country *                 |             | State *      |   | Pin Code  |                         |
|                           | ~           |              | ~ |           |                         |
| Address Proof *           |             | ID Number *  |   |           |                         |
|                           | ~           | 300000006140 |   |           |                         |
| Coresspondence Address    |             |              |   |           |                         |
| e current address 🔿 perma | anent addre | 55           |   |           |                         |
|                           |             |              |   |           |                         |

CIN: U65990MH2019PTC326901, SEBI Regn. No.: INZ000298732- BSE Member ID: 6737. NSE Member ID: 90216, MCX Member ID: 56865, CDSL, SEBI Reg. No.: INZ000298732- BSE Member ID: 6737. NSE Member ID: 90216, MCX Member ID: 56865, CDSL, SEBI Reg. No.: INZ000298732- BSE Member ID: 6737. NSE Member ID: 90216, MCX Member ID: 56865, CDSL, SEBI Reg. No.: INZ000298732- BSE Member ID: 6737. NSE Member ID: 90216, MCX Member ID: 56865, CDSL, SEBI Reg. No.: INZ000298732- BSE Member ID: 6737. NSE Member ID: 90216, MCX Member ID: 56865, CDSL, SEBI Reg. No.: INZ000298732- BSE Member ID: 6737. NSE Member ID: 90216, MCX Member ID: 56865, CDSL, SEBI Reg. No.: INZ000298732- BSE Member ID: 90216, MCX Member ID: 90216, MCX Member ID: 90216, MC

## THEN PROCEED

|                                                                                                    | VCM                                                      | Saved Successfully!                                  |                                                                 |                    | ×                        | vm.as Ungrout       |
|----------------------------------------------------------------------------------------------------|----------------------------------------------------------|------------------------------------------------------|-----------------------------------------------------------------|--------------------|--------------------------|---------------------|
| 0                                                                                                    | 0                                                        |                                                      |                                                                 | (                  | ок 6                     | -0                  |
| Persoani<br>Detalta                                                                                                    | TATCA.<br>Details                                        | Dank<br>Ortails                                      | Segment<br>Infu                                                 | Demail:<br>Details | Document:<br>Upload      | Proceed to<br>#Sign |
| For a                                                                                                    | iny assistance durin                                     | g the registration or eSign                          | PROCESS, please contact us                                      | at +91-22-2898 0:  | 308 or email us at kyc@  | svem in             |
| For a                                                                                                    | iny assistance durin<br>ndatory fields                   | g the registration or eSign                          | PERSONAL INFORMATION                                            | at +91-22-2898 0.  | 308 or email us at kyci) | svem.in             |
| For a marked are man APPLICANT                                                                                                    | iny assistance durin<br>indutory fields                  | g the registration or eSign                          | PROCESS, please contact us<br>PERSONAL INFORMATION              | at +91-22-2898 0.  | 308 or email us at kyciP | svemän              |
| For a " marked are mar APPLICANT Salutation *                                                                                                    | my assistance durin<br>idatocy fields                    | g the registration or eSign<br>first name *          | process, please contact us<br>PERSONAL INFORMATION<br>Mode name | at +91-22-2898 0:  | 308 or email us at kyc@  | sucman              |
| For a For a | my assistance durin<br>ndatory fields                    | g the registration or eSign<br>Festname *<br>ANNEXES | PERSONAL INFORMATION<br>MINUTE NUMBER OF A STREET               | at +91-22-2898 0   | Last name<br>GHARE       | seman               |
| For a For a | iny assistance durin<br>indatory fields<br>WHER / SPOUSE | fette registration or eSign<br>Arst name *<br>AMMANN | PERSONAL INFORMATION Mode name Xevexex                          | at +91-22-2898 0:  | Last name<br>GHARE       |                     |

CLICK ON OK

#### THEN GO TO NEXT PAGE

#### i.e NOMINEE PAGE

IF YOU WANT TO ADD NOMINEE THEN FOLLOW BELOW PROCESS OTHERWISE PROCEED BY CLICKING ON **NO** 

| £ 4 0            | VCM                       |                            |                                 |                       | Welcome ayushree@svcr         | m.in Logout             |
|------------------|---------------------------|----------------------------|---------------------------------|-----------------------|-------------------------------|-------------------------|
| 1<br>Persoanl    | 2<br>FATCA                | 3<br>Bank                  | 4<br>Segment                    | 5<br>Demat            | 6<br>Document                 | Proceed to              |
| For a            | iny assistance during t   | he registration or eSign   | process, please contact         | us at +91-22-2898 03  | 108 or email us at kyc@sv     | vcm.in                  |
| Do you want to a | idd Nominee ? *           |                            | NOMINEE DETAILS                 |                       |                               |                         |
|                  |                           |                            | PROCEED                         |                       |                               |                         |
|                  | H2019PTC326901, SEBI Regr | . No.: INZ000293732- BSE M | lember ID: 6737, NSE Member     | ID: 90216, MCK Member | ID: 56865. CDSL SEBI Reg. No. | to Settings to activate |
| CIN: U65990MI    |                           | DP ID: 1                   | 2091200, Million Negri, No.: Mo | 1-130140              |                               |                         |

## FOR NOMINEE:- FILLED NOMINEE DETAILS AS PER NOMINEE PAN CARD

| o you want to add Nominee ?        |                                                 |                                      |                                                                    |
|------------------------------------|-------------------------------------------------|--------------------------------------|--------------------------------------------------------------------|
| /                                  | •                                               |                                      |                                                                    |
| Yes 🔿 No                           |                                                 |                                      |                                                                    |
|                                    |                                                 |                                      |                                                                    |
|                                    | NO                                              | MINEE 1                              |                                                                    |
| marked are mandatory fields        |                                                 |                                      |                                                                    |
| ,,                                 |                                                 |                                      |                                                                    |
| OMINEE                             |                                                 |                                      |                                                                    |
| lutation *                         | First name *                                    | Middle name                          | Last name *                                                        |
|                                    | ×                                               |                                      |                                                                    |
|                                    |                                                 |                                      |                                                                    |
| OMINEE ADDRESS                     |                                                 |                                      |                                                                    |
| Sdress 1 *                         | Address 2                                       | Address 3                            | City / Town / Village *                                            |
|                                    |                                                 |                                      |                                                                    |
| suntry*                            | State *                                         | Pin Code*                            | A stirusta Mindaura                                                |
|                                    | U U                                             | ( · · ·                              | Go to Settings to activate Windows                                 |
|                                    |                                                 |                                      |                                                                    |
| suntry*                            | State*                                          | Pin Code*                            |                                                                    |
| OMINEE Other Details               |                                                 |                                      |                                                                    |
| dhar Number *                      | PAN Number*                                     | Mobile Number*                       | Email ID*                                                          |
|                                    |                                                 |                                      |                                                                    |
| and a state                        |                                                 |                                      |                                                                    |
| ominee Relation                    |                                                 | Maminoo is a minos 2 s               |                                                                    |
| elationship with BO*               | Percentage of allocation of securities*         | Nominee is a minor 7                 |                                                                    |
|                                    |                                                 | 🔾 Yes 🌑 No                           |                                                                    |
| ADD NOMINEE                        |                                                 |                                      |                                                                    |
|                                    | <b>P</b>                                        | ROCEED                               |                                                                    |
|                                    |                                                 |                                      |                                                                    |
| CIN: U65990MH2019PTC326901,        | SEBI Regn. No.: INZ000293732- BSE Member ID: 67 | 37, NSE Member ID: 90216, MCX Member | ID: 56865. CDSL SEBI Reg. No.: IN-OP-557-2021,<br>Activate Windows |
| 2021 CMOTS DOVC all Diebes Berenet | DP ID: 12091200, AN                             | Designed Developed and Dr            | Go to Settings to activate Windo                                   |

#### THEN PROCEED

|                          | SVCM                    | aved Successfully!        |                           |                     | eyushreelihsu<br>X      | man Lagout          |
|--------------------------|-------------------------|---------------------------|---------------------------|---------------------|-------------------------|---------------------|
| 1<br>Persoani<br>Details | FATCA                   | Bern<br>Details           | Segment<br>Totu           | Demat<br>Details    | OK 6                    | Proceed to<br>edign |
| For                      | r any assistance during | the registration or eSign | process, please contact u | n at +91-22-2898 03 | 08 or email us at kyc@s | vem.an              |
|                          |                         |                           | NOMINEE DETAILS           |                     |                         |                     |
| Do you want to           | add Nominee ? *         |                           |                           |                     |                         |                     |
| • Yes No                 |                         |                           |                           |                     |                         |                     |
|                          |                         |                           | NOMINEE 1                 |                     |                         |                     |
| * marked are m           | andatory fields         |                           |                           |                     |                         |                     |
| NOMINEE                  |                         |                           |                           |                     |                         |                     |
| Selutetion *             |                         | First name *              | Middle name               |                     | Latt name *             |                     |

#### CLICK ON OK

THEN PROCEED FOR NEXT PAGE i.e FATCA DETAILS (YOUR PLACE OF BIRTH, Type of Address given at KYC KRA ANNUAL INCOME, Source of Income, Occupation, How long have you been trading, Politically exposed person)

| kre you U.S. person?:          |      | Country Of Tax Residency: *            | Country of Citizenship :            | Country of Birth: *                   |
|--------------------------------|------|----------------------------------------|-------------------------------------|---------------------------------------|
| Yes 🜒 No                       |      |                                        |                                     | ÷                                     |
| Nace of Birth: *               |      | PAN                                    | Name*                               | Tax identification Number:            |
|                                |      | XXXXXXX                                |                                     |                                       |
| Director identification Number | (DNR | Corporate Identification Number (CIN): | Type of Address given at KYC KRA* 🚽 | Annual Income (in Rs.)*               |
|                                |      |                                        | ~                                   | · · · · · · · · · · · · · · · · · · · |
| iource of income: *            | ~    | Occupation: *                          | How long have you been trading: *   | Politically exposed person 7 (*       |
|                                | ~    |                                        | ~                                   |                                       |
| etworth :                      |      | Networth As On Date :                  |                                     |                                       |
|                                |      |                                        |                                     |                                       |

#### THEN PROCEED

|   | 11                    |                   |                                  |                       |                       |                         | man literat         |
|---|-----------------------|-------------------|----------------------------------|-----------------------|-----------------------|-------------------------|---------------------|
| _ | £ 4 0                 | CM                | Saved Successfully!              |                       |                       | ×                       |                     |
|   | 0                     | 0                 |                                  |                       |                       | ок 5                    | -0                  |
|   | Persoani<br>Circlaits | FA3CA<br>Details  | Bark.<br>Details                 |                       | Demat:<br>Details     | UpRoad                  | Proceed to<br>eSign |
| Ő | For a                 | ny assistance dur | ing the registration or eSign pr | ocess, please contact | us at +91-22-2898 031 | 08 or email us at kyc@s | verm.in             |
|   |                       |                   |                                  | FAICA DETAILS         |                       |                         |                     |
|   | * marked are man      | datory fields     |                                  |                       |                       |                         |                     |
|   | Note                  |                   |                                  |                       |                       |                         |                     |
|   | APPLICANT             |                   |                                  |                       |                       |                         |                     |
|   | Are you U.S. personh  |                   | Country Of Tax Residency: *      | Country of I          | Ottawnship :          | Country of Brths *      |                     |
|   | Yes 🗢 No              |                   | INDIA.                           | AIDM                  |                       | India                   | *                   |
|   | Place of Brith: *     |                   | 244                              | Name*                 |                       | Tax identification N    | unter               |

#### THEN NEXT GO TO BANK PAGE

#### ALL BANK DETAILS SHOULD BE FILLED AS PER CANCELLED CHEQUE

| lote: MICR Code is required. P | lease refer your Cheque for MICR Code | e before submitting your details. Please keep your | bank address as short as possible.      |
|--------------------------------|---------------------------------------|----------------------------------------------------|-----------------------------------------|
| PPLICANT                       |                                       |                                                    |                                         |
| FSC Code *                     | Bank Name: *                          | Branch Name :                                      | Branch Address: *                       |
|                                |                                       |                                                    |                                         |
| ranch City: *                  | Branch State: *                       | Branch Country: *                                  | Account Type                            |
|                                |                                       | ( * ) V                                            | . · · · · · · · · · · · · · · · · · · · |
| ccount Holder Name *           | Account Number: *                     | MICR Code:                                         | UPI ID:                                 |
|                                |                                       |                                                    |                                         |

CIN: U65990MH2019PTC326601, SEBI Regn. No.: IN2000293732- BSE Member ID: 6737, NSE Member ID: 90216, MCX Member ID: 56865, CDSL SEBI Reg. No.: IN2000293732- BSE Member ID: 6737, NSE Member ID: 90216, MCX Member ID: 56865, CDSL SEBI Reg. No.: IN2000293732- BSE Member ID: 6737, NSE Member ID: 90216, MCX Member ID: 56865, CDSL SEBI Reg. No.: IN2000293732- BSE Member ID: 6737, NSE Member ID: 90216, MCX Member ID: 56865, CDSL SEBI Reg. No.: IN2000293732- BSE Member ID: 6737, NSE Member ID: 90216, MCX Member ID: 56865, CDSL SEBI Reg. No.: IN2000293732- BSE Member ID: 6737, NSE Member ID: 90216, MCX Member ID: 56865, CDSL SEBI Reg. No.: IN2000293732- BSE Member ID: 90216, MCX Member ID: 90216, MCX Memb

82021 CMOTS EXVC All Rights Reserved.

#### Designed Developed and Rowered by CMOTS Infotech / ISO 9001-2015 Certified 3

#### THEN PROCEED

|                                                                                         | Bank Details Verified su                                                        | ccessfullyf               |
|-----------------------------------------------------------------------------------------|---------------------------------------------------------------------------------|---------------------------|
|                                                                                         |                                                                                 |                           |
| Design Design Design                                                                    | a line beau United                                                              |                           |
|                                                                                         |                                                                                 |                           |
| For any assistance during th<br>at +91-22-2898 0308 or emil                             | he registration or esign process, pleas<br>all us at kyc@svon.in                | e contact us              |
|                                                                                         |                                                                                 |                           |
|                                                                                         | BANOLDETAILS                                                                    |                           |
| * marked are mandatory fie                                                              | 105                                                                             |                           |
|                                                                                         |                                                                                 |                           |
|                                                                                         |                                                                                 | and a Real Property lies  |
| Note: MICE Code is required<br>submitting your details. Ples                            | . Please refer your Cheque for MICR C<br>rise keep your bank address as short a | ode before<br>s possible. |
| Note: MCR Code is required<br>submitting your deals. Plea                               | L Please refer your Cheque for MCR C<br>ise keep your bank address as short a   | xde before<br>s possible. |
| Note: MICR Code is required<br>culoriting your details. Per<br>APPLICANT<br>IFSC Code * | L Please refer your Cheque for MICR (<br>ne keep your back address as short a   | ude betove<br>s possible. |
| Note: MCR Code is required<br>submitting your details. Pies<br>APPLICANT<br>IPSC Code * | L Please refer your Cheque for MCB (<br>ne keep your bank address as short a    | ode bellore<br>s possible |

| 0                   |                       | uur Bank Details Are Alm  | eady Veified With Us    | r.                      | ~                      | •                   |
|---------------------|-----------------------|---------------------------|-------------------------|-------------------------|------------------------|---------------------|
| Persoant<br>Ortails | AATCA<br>Details      | Bank<br>Details           | Segment<br>Intu         | Demail<br>Detailts      | Document               | Proceed to<br>chigh |
| For                 | any assistance during | the registration or eSign | process, please contact | t us at +91-22-2898-030 | 8 or email us at kyc@s | weman               |
|                     |                       | 51                        | /CM Verifier Remark : i | EDIT.                   |                        |                     |
|                     |                       |                           | BANK DETAILS            |                         |                        |                     |
| marked are ma       | ndatory fields        |                           |                         |                         |                        |                     |

#### THEN GO TO NEXT PAGE i.e. SEGMENT PAGE

## AS PER CLIENT REQUEST , WE SELECT THE SEGMENT

| 0                   | 2                        | 3                                             | 4                                                | 5                                             | 6                        | 7                                |
|---------------------|--------------------------|-----------------------------------------------|--------------------------------------------------|-----------------------------------------------|--------------------------|----------------------------------|
| Persoani<br>Details | FATCA<br>Details         | Bank<br>Details                               | Segment<br>Info                                  | Demat<br>Details                              | Document<br>Upload       | Proceed to<br>#Sign              |
| For a               | ny assistance during t   | he registration or eSign pr                   | ocess, please cont                               | act us at +91-22-2898 0308                    | or email us at kyc@s     | wcm.in                           |
|                     |                          | SVCN                                          | A Verifier Remark                                | : EDIT                                        |                          |                                  |
|                     |                          | T                                             | RADING PREFERENC                                 | 'ES                                           |                          |                                  |
| * marked are mar    | idatory fields           |                                               |                                                  |                                               |                          |                                  |
| BSE Cash            |                          | V NSE Cash                                    | 1                                                | NSE F&O                                       |                          |                                  |
| NSE CURR            | ENCY SEGMENT             | MCX Commodities                               |                                                  | Mutual Fund (BSE & NSE)                       |                          |                                  |
|                     |                          |                                               | PROCEED                                          |                                               |                          |                                  |
|                     |                          |                                               | -                                                |                                               |                          |                                  |
| CIN: U65990MP       | 42019PTC325901, SEBI Reg | n. No.: IN2000293732- BSE Memt<br>DP ID; 1209 | ber ID: 6737. NSE Merr<br>11200, AMFI Regn. No.: | 6er ID: 90216, MCK Member ID: 5<br>ARN-158146 | 6865. CDSL SEB: Reg. No. | - N-OP-557-2021,<br>ctivate Wind |
|                     |                          |                                               |                                                  |                                               |                          |                                  |

THEN PROCEED

| 043                 |                   | Saved Successfully!           |                                           |                        |                      | •                   |
|---------------------|-------------------|-------------------------------|-------------------------------------------|------------------------|----------------------|---------------------|
| Persiant<br>Details | FATCA<br>Details  | Bank<br>Details               | Segment<br>Info                           | Demat<br>Details       | Document<br>Uptoad   | Proceed to<br>eSign |
| For any .           | assistance during | the registration or eSign pro | cess, please contact i                    | us at +91-22-2898 0308 | or email us at kyc@s | worm.ava            |
|                     |                   |                               |                                           |                        |                      |                     |
|                     |                   | SVCM                          | Verifier Remark : El                      | DIT.                   |                      |                     |
|                     |                   | SVCM<br>TRI                   | Verifier Remark : El                      | DIT                    |                      |                     |
| marked are mandat   | ory fields        | SVCM<br>TR                    | Verifier Remark : El<br>Adnus Preferences | DIT                    |                      |                     |
| marked are mandat   | ory fields        | SVCM<br>TRA<br>NSE Cash       | Verifier Remark : ES<br>ADING PREFERENCES | 017<br>E 7660          |                      |                     |

#### DEMAT DETAILS SELECT YES

| For a               |                         |                           |                         |                       | opicad                 | eSign  |
|---------------------|-------------------------|---------------------------|-------------------------|-----------------------|------------------------|--------|
|                     | any assistance during t | the registration or eSign | process, please contact | us at +91-22-2898 030 | 8 or email us at kyc@s | vcm.in |
|                     |                         | SV                        | CM Verifier Remark : E  | DIT                   |                        |        |
|                     |                         |                           | DEMAT DETAILS           |                       |                        |        |
| • marked are mar    | ndatory fields          |                           |                         |                       |                        |        |
| Note:               |                         |                           |                         |                       |                        |        |
| APPLICANT           |                         |                           |                         |                       |                        |        |
| Do you want to oper | n Demat Account?        |                           |                         |                       |                        |        |
| 🔵 Yes 🔿 No          |                         |                           |                         |                       |                        |        |
|                     |                         |                           | PROCEED                 |                       |                        |        |

CIN: U65990MH2019PTC326901, SEBI Regn. No.: INZ000293732- BSE Member ID: 6737, NSE Member ID: 90216, MCK Member ID: 56865, CDSL SEBI Reg. No.: INZ000293732- BSE Member ID: 6737, NSE Member ID: 90216, MCK Member ID: 56865, CDSL SEBI Reg. No.: INZ000293732- BSE Member ID: 6737, NSE Member ID: 90216, MCK Member ID: 56865, CDSL SEBI Reg. No.: INZ000293732- BSE Member ID: 6737, NSE Member ID: 90216, MCK Member ID: 56865, CDSL SEBI Reg. No.: INZ000293732- BSE Member ID: 6737, NSE Member ID: 90216, MCK Member ID: 56865, CDSL SEBI Reg. No.: INZ000293732- BSE Member ID: 6737, NSE Member ID: 90216, MCK Member ID: 56865, CDSL SEBI Reg. No.: INZ000293732- BSE Member ID: 6737, NSE Member ID: 90216, MCK Member ID: 56865, CDSL SEBI Reg. No.: INZ00293732- BSE Member ID: 10201200, AMFI Regn. No.: ARN-158146

|                     | VCM                   | aved Successfully!        |                        | 7447                | .×.                      |                     |
|---------------------|-----------------------|---------------------------|------------------------|---------------------|--------------------------|---------------------|
| 0                   | 2                     |                           |                        |                     | ок 🗿 —                   | 0                   |
| Persoani<br>Details | FATCA<br>Details      | flamk<br>Details          | Segnarit<br>Jirtu      | Demat<br>Details    | Document<br>Upload       | Proceed to<br>eSign |
| For a               | iny assistance during | the registration or eSign | process, please contac | t us at +91-22-2898 | 0308 or email us at kyc@ | sveman              |
|                     |                       | sv                        | CM Verifier Remark :   | EDIT                |                          |                     |
|                     |                       |                           | DEMAT DETAILS          |                     |                          |                     |
| * marked are mar    | ndatory fields        |                           |                        |                     |                          |                     |
| Note:               |                       |                           |                        |                     |                          |                     |
| APPLICANT           |                       |                           |                        |                     |                          |                     |
| Oo you want to oper | Demat Account?        |                           |                        |                     |                          |                     |
| ·                   |                       |                           |                        |                     |                          |                     |

#### THEN UPLOAD ALL PROOF

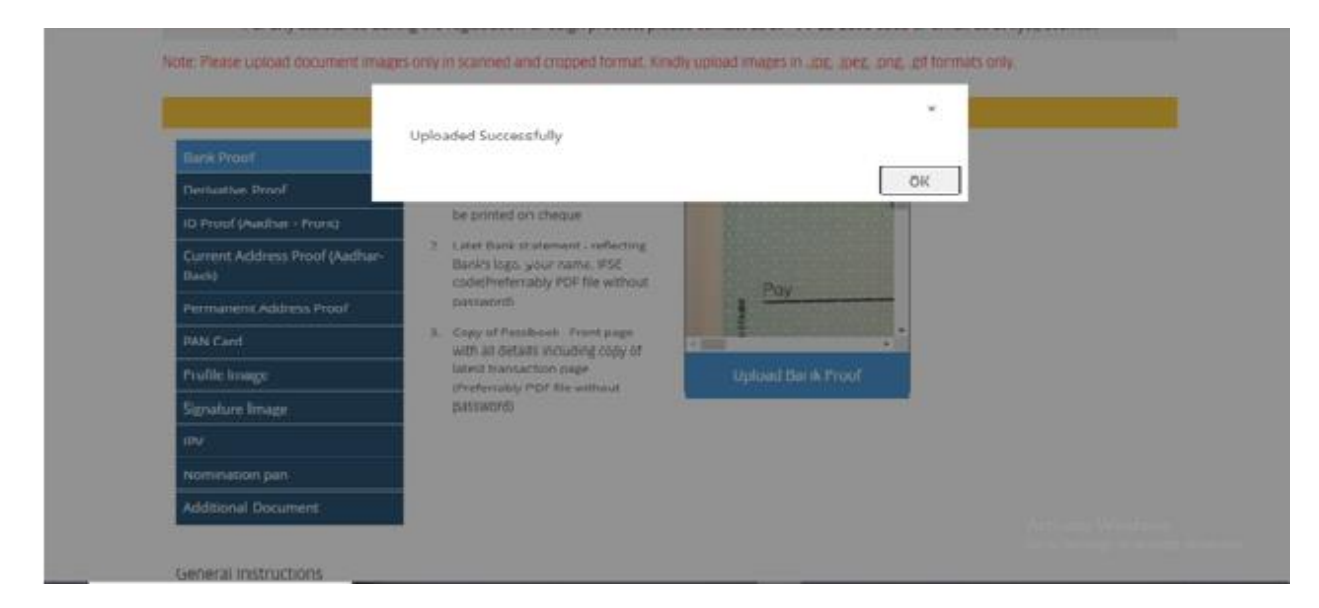

THEN CLICK ON SAVE

|                                                                                     | 0                   | 0                                        | 0                       | 0                    | 0                      | 0                               |
|-------------------------------------------------------------------------------------|---------------------|------------------------------------------|-------------------------|----------------------|------------------------|---------------------------------|
| Persoant                                                                            | FATCA               | Bank                                     | Segment                 | Demat                | Document               | Proceed to                      |
| Details                                                                             | Details             | Details                                  | Info                    | Details.             | Upload                 | eSign                           |
| For any                                                                             | assistance during t | he registration or eSign                 | process, please contact | us at +91-22-2898 03 | 08 or email us at kyc@ | isvcm.in                        |
| Account Re                                                                          | view                |                                          |                         |                      |                        |                                 |
|                                                                                     |                     |                                          | PERSONAL INFORMATION    |                      |                        |                                 |
| * marked are mandat                                                                 | tory fields         |                                          |                         |                      |                        |                                 |
|                                                                                     |                     |                                          |                         |                      |                        |                                 |
| APPLICANT                                                                           |                     |                                          |                         |                      |                        |                                 |
| Salutation *                                                                        |                     | irst name *                              | Middle nan              |                      | Last name *            |                                 |
|                                                                                     |                     |                                          |                         |                      |                        | ctivate Windows                 |
|                                                                                     | D / CDOUICE         |                                          |                         |                      |                        | io to Settings to activate Wind |
| APPLICANT'S FATHER                                                                  | K/ SPOUSE           |                                          |                         |                      |                        |                                 |
| APPLICANT'S FATHE                                                                   | (7 SPOUSE           |                                          |                         |                      |                        |                                 |
| APPLICANT'S FATHE                                                                   |                     |                                          |                         |                      |                        |                                 |
| Select Salutation                                                                   | ×                   | кајћимак                                 | 104                     |                      | PANUET                 |                                 |
| Select Salutation                                                                   | × l                 | NAJRUMAN                                 | NA.                     |                      | PANDET                 |                                 |
| APPLICANT'S FATHER                                                                  | × .                 | KAJINUMAK                                | NA.                     |                      | PANJET                 |                                 |
| Select Salutation                                                                   | × I                 | NA JILUMAK                               | NA<br>Middle nam        | e                    | PANUET                 |                                 |
| APPLICANT'S FATHER Select Salutation                                                | ×<br>(R<br>~        | KAJKUMAK<br>Ist name *                   | Middle nam              | e                    | Lest name *            |                                 |
| APPLICANT'S FATHER Select Salutation APPLICANT'S MOTHE Salutation * Addhar Number * | ×  <br> R<br>       | KAJAUMAK<br>ist name *<br>ate of Birth * | Middle nam              | ¢                    | Last name *            |                                 |

| Mobile Number * | Phone Number *      |
|-----------------|---------------------|
|                 |                     |
|                 |                     |
|                 |                     |
|                 | A eth onto Mindouse |
|                 | Mobile Number *     |

PROOF OF IDENTITY & CURRENT ADDRESS

|                                                                                                    | PROOF OF IDENTITY                                  | & CURRENT ADDRESS                                      |                                       |
|----------------------------------------------------------------------------------------------------|----------------------------------------------------|--------------------------------------------------------|---------------------------------------|
| roof of identity *                                                                                                    |                                                    |                                                        |                                       |
| AN *                                                                                                    | Document of ID Proof *                             | Document Number *                                      |                                       |
|                                                                                                    | · · · · · · · · · · · · · · · · · · ·              |                                                        |                                       |
|                                                                                                    |                                                    |                                                        |                                       |
| ddress Details *                                                                                                    |                                                    |                                                        |                                       |
| ddress 1 *                                                                                                    | Address 2                                          | Address 3                                              | City / Town / Village *               |
|                                                                                                    | TITWE                                              |                                                        |                                       |
|                                                                                                    | OLINE .                                            |                                                        |                                       |
| ountry *                                                                                                    | State *                                            | Pin Code                                               |                                       |
| Ý                                                                                                    | ~ ·                                                |                                                        |                                       |
| ocument of Address Devol                                                                                                    | Document Number *                                  |                                                        |                                       |
|                                                                                                    |                                                    |                                                        |                                       |
| ¥                                                                                                    |                                                    |                                                        |                                       |
|                                                                                                    | NO                                                 | INCE 1                                                 |                                       |
|                                                                                                    |                                                    |                                                        |                                       |
| marked are mandatory fields                                                                                                    |                                                    |                                                        |                                       |
| naunaan caruryinuan iz                                                                                                    | AMAAAAAJ#1.3                                       |                                                        |                                       |
| marked are mandatory fields                                                                                                    |                                                    | AINEE 1                                                |                                       |
| marked are mandatory fields                                                                                                    | NON                                                | AINEE 1                                                |                                       |
| marked are mandatory fields                                                                                                    | NO                                                 | MINEE 1                                                |                                       |
| marked are mandatory fields waumaar carory fields marked are mandatory fields wominee alutation *                                                                                                | NOA                                                | MINEE 1                                                | Last name *                           |
| marked are mandatory fields marked are mandatory fields marked are mandatory fields mominee alutation *                                                                                          | NON                                                | AINEE 1<br>Middle name                                 | Last name *                           |
| marked are mandatory fields marked are mandatory fields marked are mandatory fields alutation *                                                                                                  | First name *                                       | AINEE 1<br>Middle name                                 | Last name *                           |
| marked are mandatory fields marked are mandatory fields marked are mandatory fields marked are mandatory fields mominee autation *                                                               | NON                                                | AINEE 1<br>Middle name                                 | Last name *                           |
| marked are mandatory fields marked are mandatory fields marked are mandatory fields mominee alutation *                                                                                          | NON First name *                                   | MINEE 1<br>Middle name                                 | Last name *                           |
| marked are mandatory fields  marked are mandatory fields  marked are mandatory fields  iomineE  alutation *  iomineE ADDRESS  ddress 1 *                                                         | NOA                                                | MINEE 1<br>Middle name                                 | Last name *                           |
| marked are mandatory fields  marked are mandatory fields  marked are mandatory fields  MOMINEE  alutation *  VOMINEE ADDRESS  address 1 *                                                        | Address 2                                          | Middle name                                            | Last name *                           |
| marked are mandatory fields  marked are mandatory fields  marked are mandatory fields  moninee  alutation *   wominee Address  iddress 1 *  iountry*                                             | NON  First name *  Address 2  State *              | AINEE 1 Middle name Address 3 Pin Code*                | Last name *<br>Cty / Town / Vilage *  |
| marked are mandatory fields  marked are mandatory fields  marked are mandatory fields  marked are mandatory fields  mominee  alutation                                                           | AMAAAAJ973<br>NON<br>First name*                   | AliNEE 1 Middle name Address 3 Pin Code*               | Last name *<br>Cty / Town / Vilage *  |
| marked are mandatory fields marked are mandatory fields marked are mandatory fields marked are mandatory fields mominee alutation *  Nominee Address                                             | NON  First name *  Address 2  State *              | Middle name Address 3 Pin Code*                        | Last name *<br>Cty / Town / Village * |
| marked are mandatory fields marked are mandatory fields marked are mandatory fields mominee alutation *  NOMINEE ADDRESS address 1 *  NOMINEE Other Details                                      | Address 2                                          | MINEE 1 Middle name Address 3 Pin Code*                | Last name *                           |
| marked are mandatory fields marked are mandatory fields marked are mandatory fields iOMINEE alutation *  IOMINEE ADDRESS ddress 1 *  IOMINEE Other Details dhar Number *                         | NOA                                                | MINEE 1 Middle name Address 3 Pin Code* Mobile Number* | Last name *                           |
| marked are mandatory fields marked are mandatory fields marked are mandatory fields marked are mandatory fields oMINEE lutation *  OMINEE ADDRESS idress 1 *  OMINEE Other Details Ihar Number * | NON  First name *  Address 2  State *  PAN Number* | Middle name Address 3 Pin Code* Mobile Number*         | Last name *                           |

| Adhar Number *                                                                                                    | PAN Number*                                                                                                    | Mobile Number*                                                                                | Email IO*                                                                                                 |
|----------------------------------------------------------------------------------------------------|----------------------------------------------------------------------------------------------------|-----------------------------------------------------------------------------------------------|----------------------------------------------------------------------------------------------------|
|                                                                                                    |                                                                                                    |                                                                                               |                                                                                                    |
| Nominee Relation                                                                                                    |                                                                                                    |                                                                                               |                                                                                                    |
| Relationship with BO*                                                                                                    | Percentage of allocation of securities*                                                                              | Nominee is a minor ?*                                                                         |                                                                                                    |
|                                                                                                    |                                                                                                    | Ves No                                                                                        |                                                                                                    |
|                                                                                                    | FATC                                                                                                    | A DETAILS                                                                                     |                                                                                                    |
| marked are mandatory fields                                                                                                    |                                                                                                    |                                                                                               |                                                                                                    |
| Vote:                                                                                                    |                                                                                                    |                                                                                               |                                                                                                    |
| APPLICANT                                                                                                    |                                                                                                    |                                                                                               |                                                                                                    |
| kre you U.S. person?:                                                                                                    | Country Of Tax Residency: *                                                                                          | Country of Citizenship :                                                                      | Country of Birth: *                                                                                       |
|                                                                                                    |                                                                                                    |                                                                                               | India 🗸 🗸 🗸                                                                                               |
|                                                                                                    |                                                                                                    |                                                                                               | Activate Windows<br>Go to Settings to activate W                                                          |
| lace of Births *                                                                                                    | Pin code: *                                                                                                    | Date                                                                                          |                                                                                                    |
|                                                                                                    |                                                                                                    |                                                                                               | Trans-                                                                                                    |
| ote:<br>PPLICANT                                                                                                    |                                                                                                    |                                                                                               | Trains"                                                                                                   |
| inter<br>PPLICANT<br>re you U.S. personi?:                                                                                                    | Country Of Tax Residency: *                                                                                          | Coursey of Otizenship :                                                                       | Country of Birth: *                                                                                       |
| PPLICANT<br>re you U.S. personi?                                                                                                    | Country Of Tax Residency: *                                                                                          | Country of Citizenship :                                                                      | Country of Birth: *<br>India                                                                              |
| Inter:<br>PPLICANT<br>re you U.S. personi?:<br>ace of Britty: *                                                                                      | Country Of Tax Residency: *<br>Pin code: *                                                                           | Country of Otigenship :                                                                       | Country of Birth: *<br>India                                                                              |
| ote:<br>PPLICANT<br>re you U.S. personit<br>ace of Birthy: *                                                                                         | Country Of Tax Residency: *                                                                                          | Country of Citizenship :                                                                      | Country of Birth: *<br>India                                                                              |
| Inte:<br>PPLICANT<br>re you U.S. personit:<br>lace of Birth: *<br>ass identification Number; *                                                       | Country Of Tax Residency: *                                                                                          | Coursery of Otizenship :<br>DAN<br>Corporate identification Number (CIN):*                    | Country of Birth: * India Name* Type of Address given at KYC KRA*                                         |
| er you U.S. personi?:<br>ace of Brttp: *                                                                                                    | Country Of Tax Residency: * Prin code: * Director identification Number (DIN); *                                     | Country of Citizenship :<br>DAN<br>Corporate Identification Number (CIN) *                    | Country of Birth: *<br>India<br>Name*<br>Type of Address given at KYC KRA*                                |
| Inter<br>PPLICANT<br>re you U.S. personi?:<br>acce of Births *<br>as identification Number: *                                                        | Country Of Tax Residency: *                                                                                          | Country of Citizenship :<br>DAN<br>Corporate identification Number (CIN):*                    | Country of Birth: *  India Name*  Type of Address given at KirC KRA*  How long have you been trading *    |
| Inter<br>PPLICANT<br>re you U.S. personit:<br>ace of Birthy: *<br>as identification Number: *<br>mult income (in Rs.3*                               | Country Of Tax Residency: * Pin code: * Director identification Number (DIN) * Source of income: *                   | Country of Otizenship :<br>DAN<br>Corporate identification Number (CIN) *<br>Occupation: *    | Country of Birth: *<br>India<br>Name*<br>Type of Address given at KYC KRA*                                |
| Inter:<br>PPLICANT<br>re you U.S. personi?:<br>lace of Birth: *<br>as identification Number: *<br>nnual income (in Rs.);*<br>viewed person ? !*      | Country Of Tax Residency: *  Prin code: *  Director identification Number (DIN) *  Source of Income: *  Networth : * | Courrery of Citizenship :<br>AAN<br>Corporate identification Number (CIA): *<br>Occupation: * | Country of Birth: * India Name* Type of Address given at KYC KRA* How long have you been trading *        |
| ote:<br>PPLICANT<br>re you U.S. person?:<br>ace of Birtyc *<br>as identification Number: *<br>must income (in Rs.);*<br>uitically exposed person 7;* | Country Of Tax Residency: * Pin code: * Director identification Number (DIN); * Source of income: * V Networth : *   | Country of Citizenship :<br>DAN<br>Corporate identification Number (CIA): *<br>Occupation: *  | Name* Country of Birth: * India Name* Type of Address given at KYC KRA* How long have you been trading: * |

| <ul> <li>marked are mandatory fields</li> </ul>                                 |                                       |                                |                       |
|---------------------------------------------------------------------------------|---------------------------------------|--------------------------------|-----------------------|
| Note:                                                                           |                                       |                                |                       |
| APPLICANT                                                                       |                                       |                                |                       |
| IFSC Code *                                                                     | Bank Name: *                          | Branch Name :                  | Branch Address: *     |
|                                                                                 | 1                                     |                                |                       |
|                                                                                 |                                       |                                |                       |
| Branch City: *                                                                  | Branch Country: *                     | Account Type                   | Account Holder Name * |
|                                                                                 | · · · · · · · · · · · · · · · · · · · | 1 · · · · · ·                  |                       |
|                                                                                 |                                       |                                |                       |
| Account Number: *                                                               | UPI ID: *                             |                                |                       |
|                                                                                 |                                       |                                |                       |
|                                                                                 | TRADING                               | PREFERENCES                    | Activate Window       |
| APPLICANI                                                                       |                                       |                                |                       |
| APPLICANT                                                                       |                                       |                                |                       |
|                                                                                 | TRADING                               | PREFERENCES                    |                       |
| APPLICANT                                                                       | TRADING                               | PREFERENCES                    |                       |
| APPLICANT<br>BSE Cash:                                                          | TRADING I<br>BSE F&O                  | PREFERENCES<br>NSE Cash        | NSE F&O :             |
| APPLICANT<br>BSE Cash:                                                          | TRADING I<br>BSE F&O                  | NSE Cash                       | NSE F&O :             |
| APPLICANT<br>APPLICANT<br>BSE Cash:<br>MCX Commodities                          | TRADING I                             | NSE Cash                       | NSE F&O :             |
| APPLICANT BSE Cash: UCX Commodities                                             | TRADING I                             | NSE Cash                       | NSE F&O :             |
| APPLICANT  APPLICANT  BSE Cash:  Commodities  Commodities                       | BSE F&O                               | NSE Cash                       | NSE F&O :             |
| APPLICANT BSE Cash: Commodities Commodities                                     | ESE F&O Mutual Fund DEMA              | NSE Cash                       | NSE F&O :             |
| APPLICANT  APPLICANT  BSE Cash:  COMMODITIES  COMMODITIES  APPLICANT  APPLICANT | BSE F&O                               | NSE Cash                       | NSE F&O :             |
| APPLICANT  BSE Cash:                                                            | BSE F&O  Mutual Fund  DEMA            | NSE Cash                       | NSE F&O :             |
| APPLICANT BSE Cash:                                                             | BSE F&O                               | PREFERENCES NSE Cash T DETAILS | NSE F&O :             |

# Additional Document

- 1. Upload images in GIF / PNG / JPG /JPEG formats only.
- Image Height and Width dimensions should be within 1000 pixels. If you upload more than 1000 pixels of Height or Width, your image will be resized proportionately to maximum of 1000 pixels while uploading.
- 3. Images OR PDF file size is allowed upto 5MB size only.
- 4. Do not upload password protected document (Bank Statement)

Steps to remove password security:

- Right-click on the PDF file and select "Google Chrome" from the "Open with" menu or drag any password-protected PDF file (bank statement) into your Google Chrome browser.
- II. Now go to the File menu in Google Chrome and choose Print (or press Ctrl+P on Windows). Choose the destination printer as "Save as PDF" and click the Save button.
- III. Provide the file name and the file location and your duplicate PDF file will be saved in the specified location. Now upload the saved PDF file For more details click here
- iv. For more details cikk here

Previous Proceed

Activate Windows Go to Settings to actuate Windows

#### CHECK THE DETAILS ARE FILLED CORRECT OR NOT

#### THEN PROCEED